# QUY TRÌNH ĐĂNG KÝ TRẢ GÓP LINH HOẠT TRÊN ỨNG DỤNG FE ONLINE 2.0

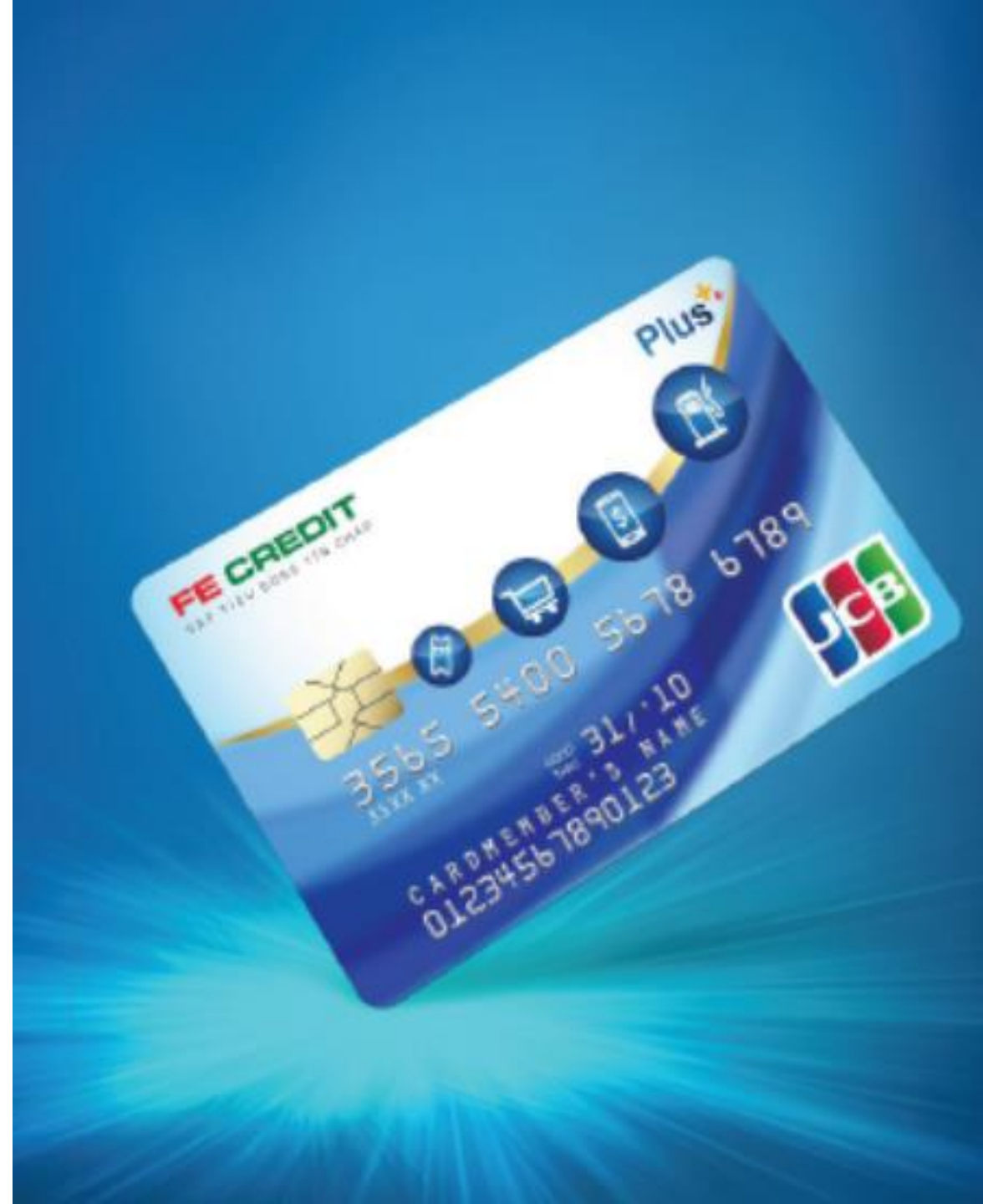

## Quy trình Đăng ký Trả góp linh hoạt trên ứng dụng FE ONLINE 2.0

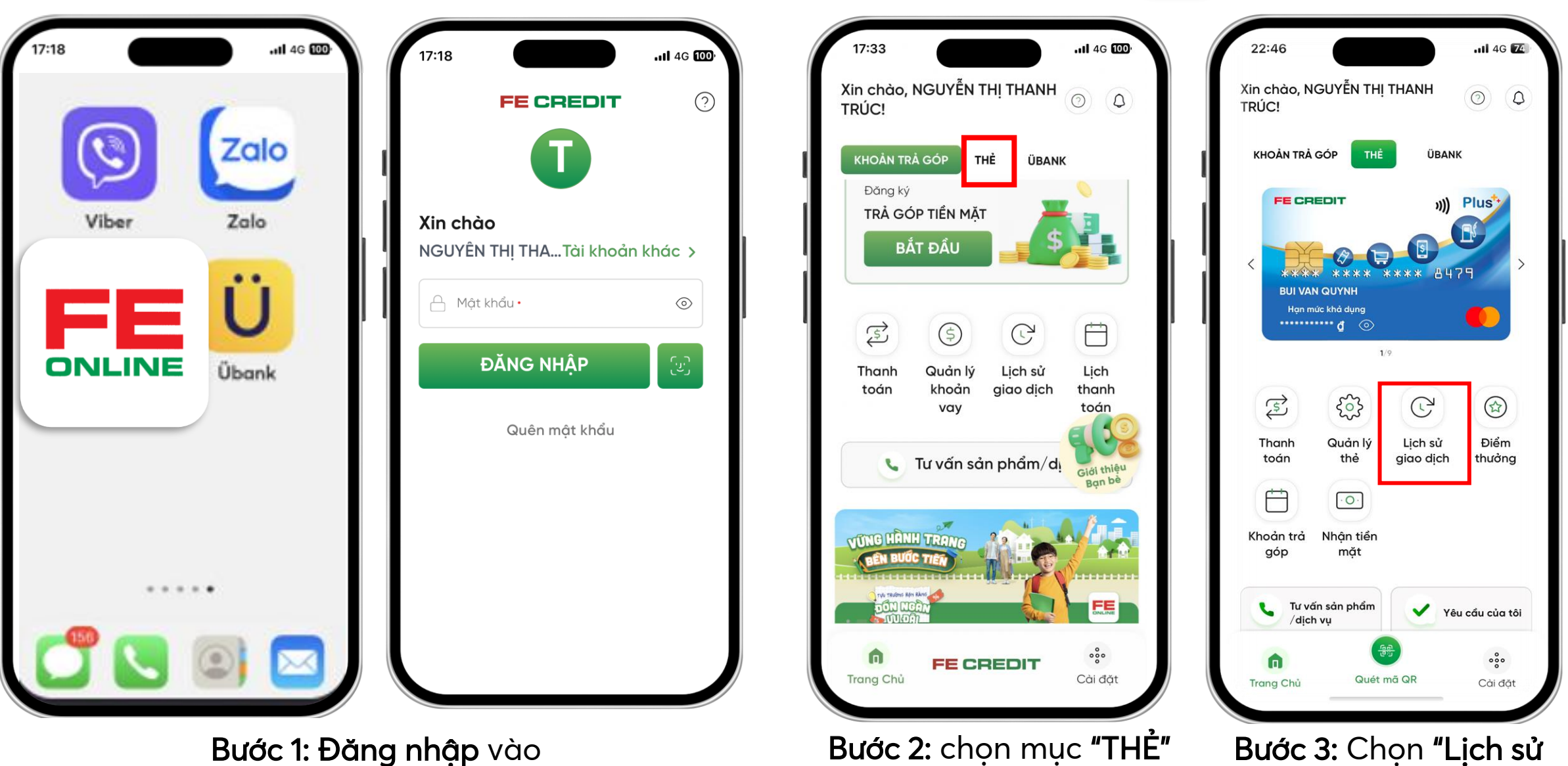

giao dich"

ứng dụng FE ONLINE 2.0

#### Quy trình Đăng ký Trả góp linh hoạt trên ứng dụng FE ONLINE 2.0

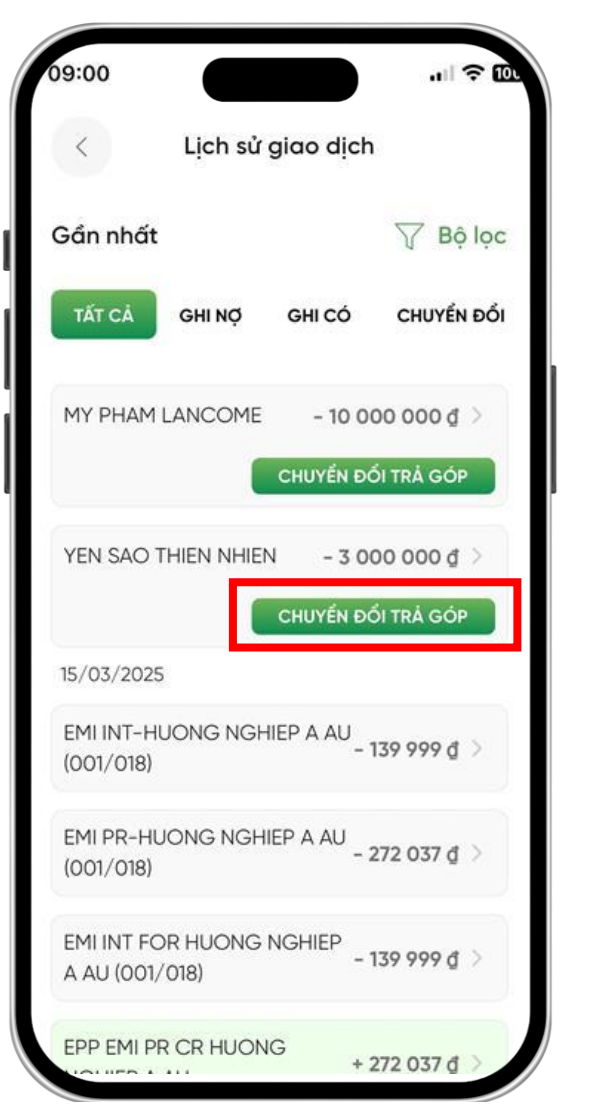

**Bước 4: Chọn giao dịch** mà bạn muốn chuyển đổi trả góp

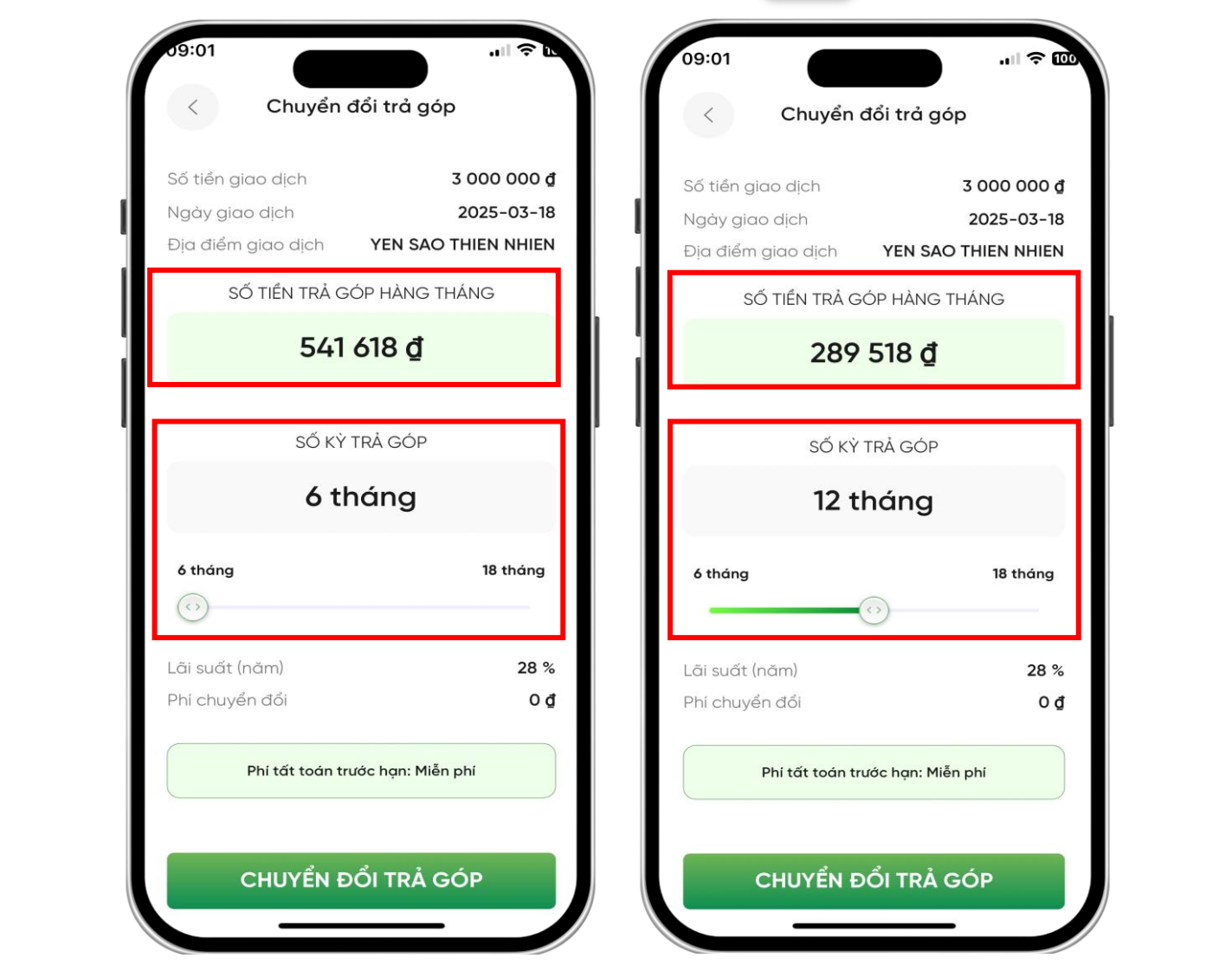

Bước 5: Chọn kỳ hạn mà bạn muốn trả góp. Xem số tiền trả góp hàng tháng tương ứng. Chọn **"Chuyển đổi trả góp"** để đăng ký

## Quy trình Đăng ký Trả góp linh hoạt trên ứng dụng FE ONLINE 2.0

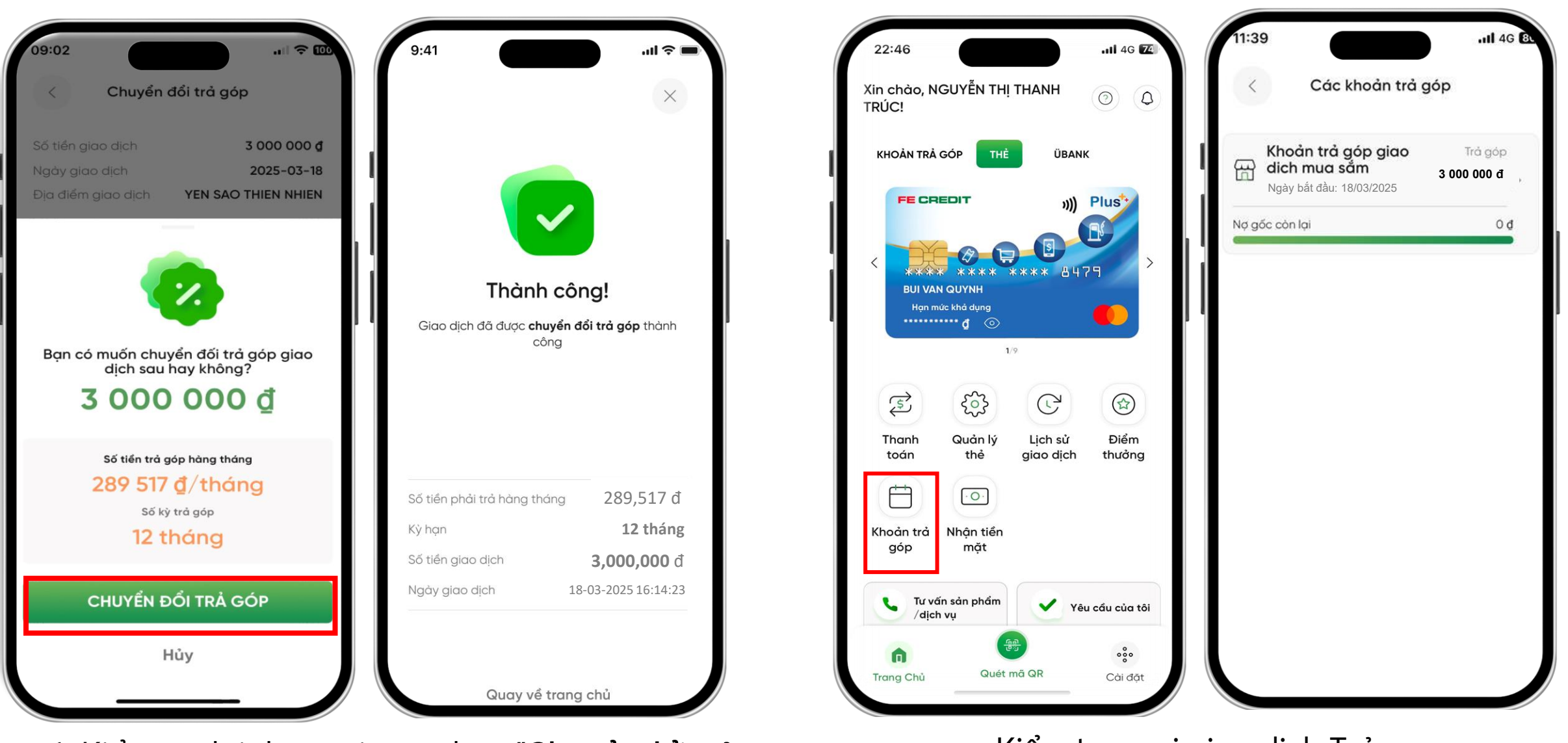

Bước 6: Kiểm tra lại thông tin và chọn "Chuyển đổi trả góp" để xác nhận yêu cầu Kiểm tra mọi giao dịch Trả góp tại mục **Khoản trả góp** 

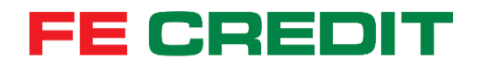

# CẦN HỖ TRỢ TƯ VẤN Vui lòng gọi tổng đài **1900 6939** Cám ơn bạn đã theo dõi.